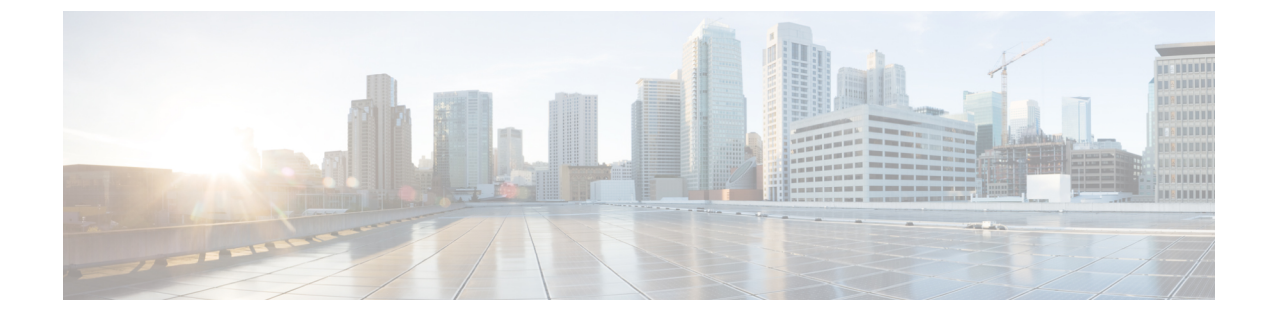

## Firepower 4100/9300 シャーシのアップグレー ド

Firepower 4100/9300 の場合、Threat Defense のメジャーアップグレードにはシャーシのアップ グレード (FXOS とファームウェア) が必要です。メンテナンスリリースおよびパッチの場合 は、ほとんど必要ありません。シャーシの FXOS 2.14.1 以降へのアップグレードにはファーム ウェアが含まれます。それ以外の場合は、Cisco Firepower 4100/9300 FXOS ファームウェアアッ プグレード ガイドを参照してください。

- Chassis Manager を使用した 上の FXOS のアップグレード (1ページ)
- CLI を使用した 上の FXOS のアップグレード (10 ページ)

## Chassis Manager を使用した 上の FXOS のアップグレード

### **Firepower Chassis Manager** を使用したスタンドアロン **FTD** 論理デバイ スまたは **FTD** シャーシ内クラスタ用の **FXOS** のアップグレード

このセクションでは、スタンドアロンFirepower 4100/9300 シャーシの FXOS プラットフォーム バンドルをアップグレードする方法を説明します。

このセクションでは、次のタイプのデバイスのアップグレードプロセスについて説明します。

- FTD 論理デバイスで構成されており、フェールオーバーペアまたはシャーシ間クラスタの 一部ではない Firepower 4100 シリーズ シャーシ。
- •フェールオーバーペアまたはシャーシ間クラスタの一部ではない1つまたは複数のスタン ドアロン FTD 論理デバイスで構成されている Firepower 9300 シャーシ。
- ・シャーシ内クラスタ内の FTD 論理デバイスで構成されている Firepower 9300 シャーシ。

#### 始める前に

アップグレードを開始する前に、以下が完了していることを確認します。

- アップグレード先の FXOS プラットフォーム バンドル ソフトウェア パッケージをダウン ロードします。
- ・FXOS と FTD の構成をバックアップします。
- ステップ1 Firepower Chassis Manager で、[システム(System)]>[更新(Updates)]を選択します。 [使用可能な更新(Available Updates)]ページに、シャーシで使用可能なFXOS プラットフォームバンドル のイメージやアプリケーションのイメージのリストが表示されます。
- ステップ2 新しいプラットフォーム バンドル イメージをアップロードします。
  - a) [イメージのアップロード(Upload Image)]をクリックして、[イメージのアップロード(Upload Image)] ダイアログ ボックスを開きます。
  - b) [ファイルを選択 (Choose File)]をクリックして対象のファイルに移動し、アップロードするイメージ を選択します。
  - c) [Upload] をクリックします。
     選択したイメージが Firepower 4100/9300 シャーシにアップロードされます。
  - d) 特定のソフトウェアイメージについては、イメージをアップロードした後にエンドユーザライセンス 契約書が表示されます。システムのプロンプトに従ってエンドユーザ契約書に同意します。
- ステップ3 新しいプラットフォームバンドルイメージが正常にアップロードされたら、アップグレードするFXOSプ ラットフォームバンドルの[アップグレード(Upgrade)]をクリックします。

システムは、まずインストールするソフトウェアパッケージを確認します。そして現在インストールされ ているアプリケーションと指定したFXOSプラットフォームソフトウェアパッケージの間の非互換性を通 知します。また既存のセッションを終了することやアップグレードの一部としてシステムをリブートする 必要があることが警告されます。

ステップ4 インストールの続行を確定するには[はい(Yes)]を、インストールをキャンセルするには[いいえ(No)] をクリックします。

システムがバンドルを解凍し、コンポーネントをアップグレードまたはリロードします。

- **ステップ5** Firepower Chassis Manager は、アップグレード中は使用できません。FXOS CLI を使用してアップグレード プロセスをモニターできます。
  - a) scope system を入力します。
  - b) show firmware monitor を入力します。
  - c) すべてのコンポーネント (FPRM、ファブリック インターコネクト、およびシャーシ) で 「Upgrade-Status: Ready」と表示されるのを待ちます。
    - (注) FPRM コンポーネントをアップグレードすると、システムが再起動し、その他のコンポーネントのアップグレードを続行します。

```
FP9300-A# scope system
FP9300-A /system # show firmware monitor
FPRM:
        Package-Vers: 2.3(1.58)
        Upgrade-Status: Ready
```

```
Fabric Interconnect A:
    Package-Vers: 2.3(1.58)
    Upgrade-Status: Ready
Chassis 1:
    Server 1:
        Package-Vers: 2.3(1.58)
        Upgrade-Status: Ready
    Server 2:
        Package-Vers: 2.3(1.58)
        Upgrade-Status: Ready
```

```
ステップ6 すべてのコンポーネントが正常にアップグレードされたら、次のコマンドを入力して、セキュリティモジュール/セキュリティエンジンおよびインストールされているアプリケーションの状態を確認します。
```

- a) **top** を入力します。
- b) scope ssa を入力します。
- c) show slot を入力します。
- d) Firepower 4100 シリーズアプライアンスのセキュリティエンジン、または Firepower 9300 applianceのインストールされている任意のセキュリティモジュールについて、管理状態が「Ok」、操作の状態が「Online」であることを確認します。
- e) show app-instance を入力します。
- f) シャーシにインストールされているすべての論理デバイスについて、操作の状態が「Online」である ことを確認します。

# Firepower Chassis Manager を使用した FTD シャーシ間クラスタの FXOS のアップグレード

シャーシ間クラスタとして構成されている FTD 論理デバイスを備えた FirePOWER 9300 または FirePOWER 4100 シリーズのセキュリティアプライアンスがある場合、次の手順を使用して FirePOWER 9300 または FirePOWER 4100 シリーズのセキュリティアプライアンスの FXOS プ ラットフォームバンドルを更新します。

#### 始める前に

アップグレードを開始する前に、以下が完了していることを確認します。

- アップグレード先の FXOS プラットフォーム バンドル ソフトウェア パッケージをダウン ロードします。
- FXOS と FTD の構成をバックアップします。
- **ステップ1** 次のコマンドを入力して、セキュリティモジュール/セキュリティエンジンおよびインストールされて いるアプリケーションの状態を確認します。

- a) シャーシ #2 の FXOS CLI に接続します(これは制御ユニットを持たないシャーシである必要があり ます)。
- b) top を入力します。
- c) scope ssa を入力します。
- d) show slot を入力します。
- e) Firepower 4100 シリーズアプライアンスのセキュリティ エンジン、または Firepower 9300 applianceの インストールされている任意のセキュリティ モジュールについて、管理状態が「Ok」、操作の状態 が「Online」であることを確認します。
- f) show app-instance を入力します。
- g) シャーシにインストールされているすべての論理デバイスについて、操作の状態が「Online」、クラスタの状態が「In Cluster」であることを確認します。また、稼働バージョンとして表示されている FTD ソフトウェアのバージョンが正しいことを確認します。
  - **重要** 制御ユニットがこのシャーシ上にないことを確認します。「Master」に設定されているクラ スタのロールを持つ Firepower Threat Defense インスタンスがあってはいけません。
- h) Firepower 9300 appliance にインストールされているすべてのセキュリティモジュール、または Firepower 4100 シリーズ アプライアンス上のセキュリティ エンジンについて、FXOS バージョンが正しいこと を確認してください。

**scope server 1***/slot\_id* で、Firepower 4100 シリーズ セキュリティ エンジンの場合、*slot\_id* は 1 です。 **show version**を使用して無効にすることができます。

- **ステップ2** シャーシ #2 の Firepower Chassis Manager に接続します(これは制御ユニットを持たないシャーシである 必要があります)。
- ステップ3 Firepower Chassis Manager で、[システム (System)]>[更新 (Updates)]を選択します。
   [使用可能な更新 (Available Updates)]ページに、シャーシで使用可能な FXOS プラットフォームバンド
   ルのイメージやアプリケーションのイメージのリストが表示されます。
- ステップ4 新しいプラットフォーム バンドル イメージをアップロードします。
  - a) [イメージのアップロード (Upload Image)]をクリックして、[イメージのアップロード (Upload Image)] ダイアログ ボックスを開きます。
  - b) [ファイルを選択 (Choose File)]をクリックして対象のファイルに移動し、アップロードするイメージを選択します。
  - c) [Upload] をクリックします。
     選択したイメージが Firepower 4100/9300 シャーシにアップロードされます。
  - d) 特定のソフトウェアイメージについては、イメージをアップロードした後にエンドユーザライセン ス契約書が表示されます。システムのプロンプトに従ってエンドユーザ契約書に同意します。

#### **ステップ5** 新しいプラットフォーム バンドル イメージが正常にアップロードされたら、アップグレードする FXOS プラットフォーム バンドルの [アップグレード(Upgrade)]をクリックします。

システムは、まずインストールするソフトウェア パッケージを確認します。そして現在インストールされているアプリケーションと指定した FXOS プラットフォーム ソフトウェア パッケージの間の非互換性を通知します。また既存のセッションを終了することやアップグレードの一部としてシステムをリブートする必要があることが警告されます。

**ステップ6** インストールの続行を確定するには[はい(Yes)]を、インストールをキャンセルするには[いいえ(No)] をクリックします。

システムがバンドルを解凍し、コンポーネントをアップグレードまたはリロードします。

- **ステップ7** Firepower Chassis Manager は、アップグレード中は使用できません。FXOS CLI を使用してアップグレードプロセスをモニターできます。
  - a) scope system を入力します。
  - b) show firmware monitor を入力します。
  - c) すべてのコンポーネント (FPRM、ファブリック インターコネクト、およびシャーシ) で 「Upgrade-Status: Ready」と表示されるのを待ちます。
    - (注) FPRM コンポーネントをアップグレードすると、システムが再起動し、その他のコンポーネントのアップグレードを続行します。
  - d) top を入力します。
  - e) scope ssa を入力します。
  - f) show slot を入力します。
  - g) Firepower 4100 シリーズアプライアンスのセキュリティエンジン、または Firepower 9300 applianceの インストールされている任意のセキュリティモジュールについて、管理状態が「Ok」、操作の状態 が「Online」であることを確認します。
  - h) show app-instance を入力します。
  - i) シャーシにインストールされているすべての論理デバイスについて、操作の状態が「Online」、ク ラスタの状態が「In Cluster」、クラスタのロールが「Slave」であることを確認します。

```
FP9300-A# scope system
FP9300-A /system # show firmware monitor
FPRM:
    Package-Vers: 2.3(1.58)
   Upgrade-Status: Ready
Fabric Interconnect A:
   Package-Vers: 2.3(1.58)
   Upgrade-Status: Ready
Chassis 1:
   Server 1:
       Package-Vers: 2.3(1.58)
       Upgrade-Status: Readv
    Server 2:
       Package-Vers: 2.3(1.58)
       Upgrade-Status: Ready
FP9300-A /system #
FP9300-A /system # top
FP9300-A# scope ssa
FP9300-A /ssa # show slot
Slot:
            Log Level Admin State Oper State
   Slot ID
    ----- ------
   1
             Tnfo
                       Ok
                                   Online
   2
                                    Online
              Info
                       Ok
```

| 3                            | Info            | Ok                          | Not Availabl  | e               |                 |         |      |
|------------------------------|-----------------|-----------------------------|---------------|-----------------|-----------------|---------|------|
| FP9300-A /ssa                | #               |                             |               |                 |                 |         |      |
| FP9300-A /ssa<br>App Name Sl | # show<br>ot ID | app-instance<br>Admin State | Oper State    | Running Version | Startup Version | Profile | Name |
| Cluster State Cluster Role   |                 |                             |               |                 |                 |         |      |
|                              |                 |                             |               |                 |                 |         |      |
| ftd 1                        |                 | Enabled                     | Online        | 6.2.2.81        | 6.2.2.81        |         |      |
| In Cluster                   | Slave           |                             |               |                 |                 |         |      |
| ftd 2                        |                 | Enabled                     | Online        | 6.2.2.81        | 6.2.2.81        |         |      |
| In Cluster                   | Slave           |                             |               |                 |                 |         |      |
| ftd 3                        |                 | Disabled                    | Not Available |                 | 6.2.2.81        |         |      |
| Not Applicabl                | e None          |                             |               |                 |                 |         |      |
| FP9300-A /ssa                | #               |                             |               |                 |                 |         |      |

**ステップ8** シャーシ #2 のセキュリティモジュールの1つを制御用として設定します。

シャーシ #2 のセキュリティモジュールの1つを制御用として設定すると、シャーシ #1 には制御ユニットが含まれなくなり、すぐにアップグレードすることができます。

- **ステップ9** クラスタ内の他のすべてのシャーシに対して手順1~7を繰り返します。
- ステップ10 制御ロールをシャーシ#1 に戻すには、シャーシ#1 のセキュリティモジュールの1つを制御用として設 定します。

# Firepower Chassis Manager を使用した FTD ハイアベイラビリティペア の FXOS のアップグレード

ハイアベイラビリティペアとして構成されているFTD論理デバイスを備えたFirePOWER9300 またはFirePOWER 4100 シリーズのセキュリティアプライアンスがある場合、次の手順を使用 してFirePOWER 9300 またはFirePOWER 4100 シリーズのセキュリティアプライアンスのFXOS プラットフォームバンドルを更新します。

#### 始める前に

アップグレードを開始する前に、以下が完了していることを確認します。

- アップグレード先の FXOS プラットフォーム バンドル ソフトウェア パッケージをダウン ロードします。
- ・FXOS と FTD の構成をバックアップします。
- ステップ1 スタンバイの Firepower Threat Defense 論理デバイスを含む Firepower セキュリティアプライアンス上の Firepower Chassis Manager に接続します。
- ステップ2 Firepower Chassis Manager で、[システム (System)]>[更新 (Updates)]を選択します。
   [使用可能な更新 (Available Updates)]ページに、シャーシで使用可能な FXOS プラットフォームバンド ルのイメージやアプリケーションのイメージのリストが表示されます。

- ステップ3 新しいプラットフォーム バンドル イメージをアップロードします。
  - a) [イメージのアップロード (Upload Image)]をクリックして、[イメージのアップロード (Upload Image)] ダイアログ ボックスを開きます。
  - b) [ファイルを選択 (Choose File)]をクリックして対象のファイルに移動し、アップロードするイメージを選択します。
  - c) [Upload] をクリックします。 選択したイメージが Firepower 4100/9300 シャーシにアップロードされます。
  - d) 特定のソフトウェアイメージについては、イメージをアップロードした後にエンドユーザライセン ス契約書が表示されます。システムのプロンプトに従ってエンドユーザ契約書に同意します。
- ステップ4 新しいプラットフォームバンドルイメージが正常にアップロードされたら、アップグレードする FXOS プラットフォームバンドルの[アップグレード(Upgrade)]をクリックします。 システムは、まずインストールするソフトウェアパッケージを確認します。そして現在インストールさ れているアプリケーションと指定した FXOS プラットフォーム ソフトウェアパッケージの間の非互換性 を通知します。また既存のセッションを終了することやアップグレードの一部としてシステムをリブー トする必要があることが警告されます。
- ステップ5 インストールの続行を確定するには[はい (Yes)]を、インストールをキャンセルするには[いいえ (No)] をクリックします。

システムがバンドルを解凍し、コンポーネントをアップグレードまたはリロードします。

- **ステップ6** Firepower Chassis Manager は、アップグレード中は使用できません。FXOS CLI を使用してアップグレードプロセスをモニターできます。
  - a) scope system を入力します。
  - b) show firmware monitor を入力します。
  - c) すべてのコンポーネント(FPRM、ファブリックインターコネクト、およびシャーシ)で 「Upgrade-Status: Ready」と表示されるのを待ちます。
    - (注) FPRM コンポーネントをアップグレードすると、システムが再起動し、その他のコンポーネントのアップグレードを続行します。

```
FP9300-A# scope system
FP9300-A /system # show firmware monitor
FPRM:
    Package-Vers: 2.3(1.58)
    Upgrade-Status: Ready
Fabric Interconnect A:
    Package-Vers: 2.3(1.58)
    Upgrade-Status: Ready
Chassis 1:
    Server 1:
    Package-Vers: 2.3(1.58)
    Upgrade-Status: Ready
Server 2:
    Package-Vers: 2.3(1.58)
    Upgrade-Status: Ready
```

- **ステップ7** すべてのコンポーネントが正常にアップグレードされたら、次のコマンドを入力して、セキュリティモジュール/セキュリティエンジンおよびインストールされているアプリケーションの状態を確認します。
  - a) top を入力します。
  - b) scope ssa を入力します。
  - c) show slot を入力します。
  - d) Firepower 4100 シリーズアプライアンスのセキュリティ エンジン、または Firepower 9300 applianceの インストールされている任意のセキュリティ モジュールについて、管理状態が「Ok」、操作の状態 が「Online」であることを確認します。
  - e) show app-instance を入力します。
  - f) シャーシにインストールされているすべての論理デバイスについて、操作の状態が「Online」であ ることを確認します。
- **ステップ8** アップグレードしたユニットをアクティブユニットにして、アップグレード済みのユニットにトラフィッ クが流れるようにします。
  - a) Firepower Management Center に接続します。
  - b) [デバイス(Devices)]>[デバイス管理(Device Management)]を選択します。
  - c) アクティブ ピアを変更するハイ アベイラビリティ ペアの横にあるアクティブ ピア切り替えアイコン (季) をクリックします。
  - d) ハイ アベイラビリティ ペアでスタンバイ デバイスをアクティブ デバイスにすぐに切り替える場合 は、[はい(Yes)]をクリックします。
- **ステップ9**新しいスタンバイの Firepower Threat Defense 論理デバイスを含む Firepower セキュリティアプライアンス 上の Firepower Chassis Manager に接続します。
- ステップ10 Firepower Chassis Manager で、[システム (System)]>[更新 (Updates)]を選択します。
   [使用可能な更新 (Available Updates)] ページに、シャーシで使用可能な FXOS プラットフォームバンド
   ルのイメージやアプリケーションのイメージのリストが表示されます。
- **ステップ11** 新しいプラットフォーム バンドル イメージをアップロードします。
  - a) [イメージのアップロード (Upload Image)]をクリックして、[イメージのアップロード (Upload Image)]ダイアログボックスを開きます。
  - b) [ファイルを選択 (Choose File)]をクリックして対象のファイルに移動し、アップロードするイメージを選択します。
  - c) [Upload] をクリックします。
     選択したイメージが Firepower 4100/9300 シャーシにアップロードされます。
  - d) 特定のソフトウェアイメージについては、イメージをアップロードした後にエンドユーザライセン ス契約書が表示されます。システムのプロンプトに従ってエンドユーザ契約書に同意します。
- **ステップ12** 新しいプラットフォーム バンドル イメージが正常にアップロードされたら、アップグレードする FXOS プラットフォーム バンドルの [アップグレード(Upgrade)]をクリックします。

システムは、まずインストールするソフトウェアパッケージを確認します。そして現在インストールされているアプリケーションと指定した FXOS プラットフォーム ソフトウェアパッケージの間の非互換性を通知します。また既存のセッションを終了することやアップグレードの一部としてシステムをリブートする必要があることが警告されます。

ステップ13 インストールの続行を確定するには[はい(Yes)]を、インストールをキャンセルするには[いいえ(No)] をクリックします。

> システムがバンドルを解凍し、コンポーネントをアップグレードまたはリロードします。アップグレード ドプロセスは、完了までに最大 30 分かかることがあります。

- ステップ14 Firepower Chassis Manager は、アップグレード中は使用できません。FXOS CLI を使用してアップグレードプロセスをモニターできます。
  - a) scope system を入力します。
  - b) show firmware monitor を入力します。
  - c) すべてのコンポーネント (FPRM、ファブリック インターコネクト、およびシャーシ) で 「Upgrade-Status: Ready」と表示されるのを待ちます。
    - (注) FPRM コンポーネントをアップグレードすると、システムが再起動し、その他のコンポーネントのアップグレードを続行します。

#### 例:

```
FP9300-A# scope system
FP9300-A /system # show firmware monitor
FPRM:
    Package-Vers: 2.3(1.58)
    Upgrade-Status: Ready
Fabric Interconnect A:
    Package-Vers: 2.3(1.58)
    Upgrade-Status: Ready
Chassis 1:
    Server 1:
    Package-Vers: 2.3(1.58)
    Upgrade-Status: Ready
Server 2:
    Package-Vers: 2.3(1.58)
    Upgrade-Status: Ready
```

- **ステップ15** すべてのコンポーネントが正常にアップグレードされたら、次のコマンドを入力して、セキュリティモジュール/セキュリティエンジンおよびインストールされているアプリケーションの状態を確認します。
  - a) **top** を入力します。
  - b) scope ssa を入力します。
  - c) show slot を入力します。
  - d) Firepower 4100 シリーズアプライアンスのセキュリティ エンジン、または Firepower 9300 applianceの インストールされている任意のセキュリティ モジュールについて、管理状態が「Ok」、操作の状態 が「Online」であることを確認します。
  - e) show app-instance を入力します。
  - f) シャーシにインストールされているすべての論理デバイスについて、操作の状態が「Online」であ ることを確認します。

```
ステップ16 アップグレードしたユニットを、アップグレード前のようにアクティブユニットにします。
```

a) Firepower Management Center に接続します。

- b) [デバイス(Devices)]>[デバイス管理(Device Management)]を選択します。
- c) アクティブ ピアを変更するハイ アベイラビリティ ペアの横にあるアクティブ ピア切り替えアイコン (季) をクリックします。
- d) ハイアベイラビリティペアでスタンバイデバイスをアクティブデバイスにすぐに切り替える場合
   は、[はい(Yes)]をクリックします。

## CLI を使用した上の FXOS のアップグレード

### FXOSCLIを使用したスタンドアロンFTD論理デバイスまたはFTDシャー シ内クラスタ用の FXOS のアップグレード

このセクションでは、スタンドアロンFirepower 4100/9300 シャーシのFXOS プラットフォーム バンドルをアップグレードする方法を説明します。

このセクションでは、次のタイプのデバイスの FXOS のアップグレード プロセスについて説 明します。

- FTD 論理デバイスで構成されており、フェールオーバーペアまたはシャーシ間クラスタの 一部ではない Firepower 4100 シリーズ シャーシ。
- フェールオーバーペアまたはシャーシ間クラスタの一部ではない1つまたは複数のスタンドアロン FTD デバイスで構成されている Firepower 9300 シャーシ。
- ・シャーシ内クラスタ内の FTD 論理デバイスで構成されている Firepower 9300 シャーシ。

#### 始める前に

アップグレードを開始する前に、以下が完了していることを確認します。

- アップグレード先の FXOS プラットフォーム バンドル ソフトウェア パッケージをダウン ロードします。
- •FXOSとFTDの構成をバックアップします。
- Firepower 4100/9300 シャーシにソフトウェアイメージをダウンロードするために必要な次の情報を収集します。
  - イメージのコピー元のサーバーの IP アドレスおよび認証クレデンシャル。
  - •イメージファイルの完全修飾名。

ステップ1 FXOS CLI に接続します。

**ステップ2**新しいプラットフォーム バンドル イメージを Firepower 4100/9300 シャーシにダウンロードします。

a) ファームウェア モードに入ります。

Firepower-chassis-a # scope firmware

b) FXOS プラットフォーム バンドル ソフトウェア イメージをダウンロードします。

Firepower-chassis-a /firmware # download image URL

次のいずれかの構文を使用してインポートされるファイルの URL を指定します。

- ftp://username@hostname/path/image\_name
- scp://username@hostname/path/image\_name
- sftp://username@hostname/path/image\_name
- tftp://hostname:port-num/path/image\_name
- c) ダウンロードプロセスをモニタする場合:

Firepower-chassis-a /firmware # scope download-task image\_name

Firepower-chassis-a /firmware/download-task # show detail

#### 例:

次の例では、SCP プロトコルを使用してイメージをコピーします。

```
Firepower-chassis-a # scope firmware
Firepower-chassis-a /firmware # download image scp://user@192.168.1.1/images/fxos-k9.2.3.1.58.SPA
Firepower-chassis-a /firmware # scope download-task fxos-k9.2.3.1.58.SPA
Firepower-chassis-a /firmware/download-task # show detail
Download task:
    File Name: fxos-k9.2.3.1.58.SPA
    Protocol: scp
    Server: 192.168.1.1
    Userid:
    Path:
    Downloaded Image Size (KB): 853688
    State: Downloading
    Current Task: downloading image fxos-k9.2.3.1.58.SPA from
192.168.1.1(FSM-STAGE:sam:dme:FirmwareDownloaderDownload:Local)
```

ステップ3 必要に応じて、ファームウェアモードに戻ります。

Firepower-chassis-a /firmware/download-task # up

ステップ4 auto-install モードにします。

Firepower-chassis-a /firmware # scope auto-install

ステップ5 FXOS プラットフォーム バンドルをインストールします。

Firepower-chassis-a /firmware/auto-install # install platform platform-vers version\_number

*version\_number*は、インストールするFXOSプラットフォームバンドルのバージョン番号です(たとえば、 2.3(1.58))。

**ステップ6** システムは、まずインストールするソフトウェアパッケージを確認します。そして現在インストールされ ているアプリケーションと指定した FXOS プラットフォーム ソフトウェアパッケージの間の非互換性を通 知します。また既存のセッションを終了することやアップグレードの一部としてシステムをリブートする 必要があることが警告されます。

yes を入力して、検証に進むことを確認します。

- **ステップ7** インストールの続行を確定するには yes を、インストールをキャンセルするには no を入力します。 システムがバンドルを解凍し、コンポーネントをアップグレードまたはリロードします。
- ステップ8 アップグレードプロセスをモニタするには、次の手順を実行します。
  - a) scope system を入力します。
  - b) show firmware monitor を入力します。
  - c) すべてのコンポーネント (FPRM、ファブリック インターコネクト、およびシャーシ) で 「Upgrade-Status: Ready」と表示されるのを待ちます。
    - (注) FPRM コンポーネントをアップグレードすると、システムが再起動し、その他のコンポーネントのアップグレードを続行します。

```
FP9300-A# scope system
FP9300-A /system # show firmware monitor
FPRM:
    Package-Vers: 2.3(1.58)
    Upgrade-Status: Ready
Fabric Interconnect A:
    Package-Vers: 2.3(1.58)
    Upgrade-Status: Ready
Chassis 1:
    Server 1:
    Package-Vers: 2.3(1.58)
    Upgrade-Status: Ready
Server 2:
    Package-Vers: 2.3(1.58)
    Upgrade-Status: Ready
```

```
FP9300-A /system #
```

- **ステップ9** すべてのコンポーネントが正常にアップグレードされたら、次のコマンドを入力して、セキュリティモジュール/セキュリティエンジンおよびインストールされているアプリケーションの状態を確認します。
  - a) top を入力します。
  - b) scope ssa を入力します。
  - c) show slot を入力します。
  - d) Firepower 4100 シリーズアプライアンスのセキュリティエンジン、または Firepower 9300 applianceのインストールされている任意のセキュリティモジュールについて、管理状態が「Ok」、操作の状態が「Online」であることを確認します。
  - e) show app-instance を入力します。

f) シャーシにインストールされているすべての論理デバイスについて、操作の状態が「Online」である ことを確認します。

# **FXOS CLI** を使用した **FTD** シャーシ間クラスタの **FXOS** のアップグレード

シャーシ間クラスタとして構成されている FTD 論理デバイスを備えた FirePOWER 9300 または FirePOWER 4100 シリーズのセキュリティアプライアンスがある場合、次の手順を使用して FirePOWER 9300 または FirePOWER 4100 シリーズのセキュリティアプライアンスの FXOS プ ラットフォームバンドルを更新します。

#### 始める前に

アップグレードを開始する前に、以下が完了していることを確認します。

- アップグレード先の FXOS プラットフォーム バンドル ソフトウェア パッケージをダウン ロードします。
- •FXOSとFTDの構成をバックアップします。
- Firepower 4100/9300 シャーシにソフトウェアイメージをダウンロードするために必要な次の情報を収集します。
  - イメージのコピー元のサーバーの IP アドレスおよび認証クレデンシャル。
  - •イメージファイルの完全修飾名。
- **ステップ1** シャーシ #2 の FXOS CLI に接続します(これは制御ユニットを持たないシャーシである必要があります)。
- **ステップ2** 次のコマンドを入力して、セキュリティモジュール/セキュリティエンジンおよびインストールされて いるアプリケーションの状態を確認します。
  - a) top を入力します。
  - b) scope ssa を入力します。
  - c) show slot を入力します。
  - d) Firepower 4100 シリーズアプライアンスのセキュリティ エンジン、または Firepower 9300 applianceの インストールされている任意のセキュリティ モジュールについて、管理状態が「Ok」、操作の状態 が「Online」であることを確認します。
  - e) show app-instance を入力します。
  - f) シャーシにインストールされているすべての論理デバイスについて、操作の状態が「Online」、クラスタの状態が「In Cluster」であることを確認します。また、稼働バージョンとして表示されている FTD ソフトウェアのバージョンが正しいことを確認します。

- **重要** 制御ユニットがこのシャーシ上にないことを確認します。「Master」に設定されているクラ スタのロールを持つ Firepower Threat Defense インスタンスがあってはいけません。
- g) Firepower 9300 appliance にインストールされているすべてのセキュリティモジュール、または Firepower 4100 シリーズアプライアンス上のセキュリティエンジンについて、FXOS バージョンが正しいこと を確認してください。

**scope server 1**/*slot\_id* で、Firepower 4100 シリーズ セキュリティ エンジンの場合、*slot\_id* は 1 です。 **show version**を使用して無効にすることができます。

```
ステップ3新しいプラットフォームバンドルイメージを Firepower 4100/9300 シャーシにダウンロードします。
```

- a) top を入力します。
- b) ファームウェア モードに入ります。

Firepower-chassis-a # scope firmware

c) FXOS プラットフォーム バンドル ソフトウェア イメージをダウンロードします。

Firepower-chassis-a /firmware # download image URL

次のいずれかの構文を使用してインポートされるファイルの URL を指定します。

- ftp://username@hostname/path/image\_name
- scp://username@hostname/path/image\_name
- sftp://username@hostname/path/image\_name
- tftp://hostname:port-num/path/image\_name
- d) ダウンロードプロセスをモニタする場合:

Firepower-chassis-a /firmware # scope download-task image\_name

Firepower-chassis-a /firmware/download-task # show detail

#### 例:

```
次の例では、SCP プロトコルを使用してイメージをコピーします。
```

```
Firepower-chassis-a # scope firmware
Firepower-chassis-a /firmware # download image scp://user@192.168.1.1/images/fxos-k9.2.3.1.58.SPA
Firepower-chassis-a /firmware # scope download-task fxos-k9.2.3.1.58.SPA
Firepower-chassis-a /firmware/download-task # show detail
Download task:
    File Name: fxos-k9.2.3.1.58.SPA
    Protocol: scp
    Server: 192.168.1.1
    Userid:
    Path:
    Downloaded Image Size (KB): 853688
    State: Downloading
    Current Task: downloading image fxos-k9.2.3.1.58.SPA from
192.168.1.1(FSM-STAGE:sam:dme:FirmwareDownloaderDownload:Local)
```

#### ステップ4 必要に応じて、ファームウェアモードに戻ります。

Firepower-chassis-a /firmware/download-task # up

ステップ5 auto-install モードにします。

Firepower-chassis /firmware # scope auto-install

**ステップ6** FXOS プラットフォーム バンドルをインストールします。

Firepower-chassis /firmware/auto-install # install platform platform-vers version\_number

*version\_number* は、インストールする FXOS プラットフォーム バンドルのバージョン番号です(たとえば、2.3(1.58))。

ステップ7 システムは、まずインストールするソフトウェア パッケージを確認します。そして現在インストールされているアプリケーションと指定した FXOS プラットフォーム ソフトウェア パッケージの間の非互換性を通知します。また既存のセッションを終了することやアップグレードの一部としてシステムをリブートする必要があることが警告されます。

yes を入力して、検証に進むことを確認します。

- **ステップ8** インストールの続行を確定するには yes を、インストールをキャンセルするには no を入力します。 システムがバンドルを解凍し、コンポーネントをアップグレードまたはリロードします。
- **ステップ9** アップグレードプロセスをモニタするには、次の手順を実行します。
  - a) scope system を入力します。
  - b) show firmware monitor を入力します。
  - c) すべてのコンポーネント (FPRM、ファブリック インターコネクト、およびシャーシ) で 「Upgrade-Status: Ready」と表示されるのを待ちます。
    - (注) FPRM コンポーネントをアップグレードすると、システムが再起動し、その他のコンポーネントのアップグレードを続行します。
  - d) top を入力します。
  - e) scope ssa を入力します。
  - f) show slot を入力します。
  - g) Firepower 4100 シリーズアプライアンスのセキュリティエンジン、または Firepower 9300 applianceの インストールされている任意のセキュリティモジュールについて、管理状態が「Ok」、操作の状態 が「Online」であることを確認します。
  - h) show app-instance を入力します。
  - i) シャーシにインストールされているすべての論理デバイスについて、操作の状態が「Online」、ク ラスタの状態が「In Cluster」、クラスタのロールが「Slave」であることを確認します。

```
FP9300-A# scope system
FP9300-A /system # show firmware monitor
FPRM:
    Package-Vers: 2.3(1.58)
    Upgrade-Status: Ready
Fabric Interconnect A:
    Package-Vers: 2.3(1.58)
```

```
Upgrade-Status: Ready
Chassis 1:
  Server 1:
     Package-Vers: 2.3(1.58)
     Upgrade-Status: Ready
   Server 2:
     Package-Vers: 2.3(1.58)
     Upgrade-Status: Ready
FP9300-A /system #
FP9300-A /system # top
FP9300-A# scope ssa
FP9300-A /ssa # show slot
Slot:
  Slot ID
         Log Level Admin State Oper State
   Info
                 Ok
                            Online
   1
   2
          Info Ok
                            Online
   3
          Info
                 Ok
                            Not Available
FP9300-A /ssa #
FP9300-A /ssa # show app-instance
App Name Slot ID Admin State Oper State
                                      Running Version Startup Version Profile Name
Cluster State Cluster Role
_____ __ ___
                                     __ _____ _____ ____
 ------
ftd
       1
                Enabled
                          Online
                                       6.2.2.81
                                                   6.2.2.81
In Cluster
           Slave
                                      6.2.2.81
ftd 2
            Enabled Online
                                                   6.2.2.81
Tn Cluster
           Slave
ftd
     .3
                Disabled Not Available
                                                   6.2.2.81
Not Applicable None
FP9300-A /ssa #
```

**ステップ10** シャーシ #2 のセキュリティモジュールの1つを制御用として設定します。

シャーシ #2 のセキュリティモジュールの1つを制御用として設定すると、シャーシ #1 には制御ユニットが含まれなくなり、すぐにアップグレードすることができます。

- ステップ11 クラスタ内の他のすべてのシャーシに対して手順1~9を繰り返します。
- ステップ12 制御ロールをシャーシ#1 に戻すには、シャーシ#1 のセキュリティモジュールの1 つを制御用として設 定します。

### **FXOS CLI** を使用した **FTD** ハイアベイラビリティペアの **FXOS** のアップ グレード

ハイアベイラビリティペアとして構成されているFTD論理デバイスを備えたFirePOWER9300 またはFirePOWER4100シリーズのセキュリティアプライアンスがある場合、次の手順を使用 してFirePOWER9300またはFirePOWER4100シリーズのセキュリティアプライアンスのFXOS プラットフォームバンドルを更新します。

#### 始める前に

アップグレードを開始する前に、以下が完了していることを確認します。

- アップグレード先の FXOS プラットフォーム バンドル ソフトウェア パッケージをダウン ロードします。
- •FXOSとFTDの構成をバックアップします。
- Firepower 4100/9300 シャーシにソフトウェアイメージをダウンロードするために必要な次の情報を収集します。
  - イメージのコピー元のサーバーの IP アドレスおよび認証クレデンシャル。
  - •イメージファイルの完全修飾名。
- ステップ1 スタンバイの Firepower Threat Defense 論理デバイスを含む Firepower セキュリティ アプライアンス上の FXOS CLI に接続します。
- **ステップ2**新しいプラットフォームバンドルイメージを Firepower 4100/9300 シャーシにダウンロードします。
  - a) ファームウェア モードに入ります。

Firepower-chassis-a # scope firmware

b) FXOS プラットフォーム バンドル ソフトウェア イメージをダウンロードします。

Firepower-chassis-a /firmware # download image URL

次のいずれかの構文を使用してインポートされるファイルの URL を指定します。

- ftp://username@hostname/path/image\_name
- scp://username@hostname/path/image\_name
- sftp://username@hostname/path/image\_name
- tftp://hostname:port-num/path/image\_name
- c) ダウンロードプロセスをモニタする場合:

Firepower-chassis-a /firmware # scope download-task image\_name

Firepower-chassis-a /firmware/download-task # show detail

#### 例:

次の例では、SCP プロトコルを使用してイメージをコピーします。

```
Firepower-chassis-a # scope firmware
Firepower-chassis-a /firmware # download image scp://user@192.168.1.1/images/fxos-k9.2.3.1.58.SPA
Firepower-chassis-a /firmware # scope download-task fxos-k9.2.3.1.58.SPA
Firepower-chassis-a /firmware/download-task # show detail
Download task:
    File Name: fxos-k9.2.3.1.58.SPA
Protocol: scp
Server: 192.168.1.1
Userid:
```

Path: Downloaded Image Size (KB): 853688 State: Downloading Current Task: downloading image fxos-k9.2.3.1.58.SPA from 192.168.1.1(FSM-STAGE:sam:dme:FirmwareDownloaderDownload:Local)

**ステップ3** 必要に応じて、ファームウェア モードに戻ります。

Firepower-chassis-a /firmware/download-task # up

ステップ4 auto-install モードにします。

Firepower-chassis-a /firmware # scope auto-install

**ステップ5** FXOS プラットフォーム バンドルをインストールします。

Firepower-chassis-a /firmware/auto-install # install platform platform-vers version\_number

version\_number は、インストールする FXOS プラットフォームバンドルのバージョン番号です(たとえば、2.3(1.58))。

ステップ6 システムは、まずインストールするソフトウェア パッケージを確認します。そして現在インストールされているアプリケーションと指定した FXOS プラットフォーム ソフトウェア パッケージの間の非互換性を通知します。また既存のセッションを終了することやアップグレードの一部としてシステムをリブートする必要があることが警告されます。

yes を入力して、検証に進むことを確認します。

- **ステップ7** インストールの続行を確定するには yes を、インストールをキャンセルするには no を入力します。 システムがバンドルを解凍し、コンポーネントをアップグレードまたはリロードします。
- ステップ8 アップグレードプロセスをモニタするには、次の手順を実行します。
  - a) scope system を入力します。
  - b) show firmware monitor を入力します。
  - c) すべてのコンポーネント (FPRM、ファブリック インターコネクト、およびシャーシ) で 「Upgrade-Status: Ready」と表示されるのを待ちます。
    - (注) FPRM コンポーネントをアップグレードすると、システムが再起動し、その他のコンポーネントのアップグレードを続行します。

```
FP9300-A# scope system
FP9300-A /system # show firmware monitor
FPRM:
    Package-Vers: 2.3(1.58)
    Upgrade-Status: Ready
Fabric Interconnect A:
    Package-Vers: 2.3(1.58)
    Upgrade-Status: Ready
Chassis 1:
    Server 1:
    Package-Vers: 2.3(1.58)
```

```
Upgrade-Status: Ready
Server 2:
Package-Vers: 2.3(1.58)
Upgrade-Status: Ready
```

- **ステップ9** すべてのコンポーネントが正常にアップグレードされたら、次のコマンドを入力して、セキュリティモジュール/セキュリティエンジンおよびインストールされているアプリケーションの状態を確認します。
  - a) top を入力します。

FP9300-A /system #

- b) scope ssa を入力します。
- c) show slot を入力します。
- d) Firepower 4100 シリーズアプライアンスのセキュリティ エンジン、または Firepower 9300 applianceの インストールされている任意のセキュリティ モジュールについて、管理状態が「Ok」、操作の状態 が「Online」であることを確認します。
- e) show app-instance を入力します。
- f) シャーシにインストールされているすべての論理デバイスについて、操作の状態が「Online」であ ることを確認します。
- **ステップ10** アップグレードしたユニットをアクティブユニットにして、アップグレード済みのユニットにトラフィッ クが流れるようにします。
  - a) Firepower Management Center に接続します。
  - b) [デバイス(Devices)]>[デバイス管理(Device Management)]を選択します。
  - c) アクティブ ピアを変更するハイ アベイラビリティ ペアの横にあるアクティブ ピア切り替えアイコン (季) をクリックします。
  - d) ハイ アベイラビリティ ペアでスタンバイ デバイスをアクティブ デバイスにすぐに切り替える場合 は、[はい(Yes)]をクリックします。
- **ステップ11** 新しいスタンバイの Firepower Threat Defense 論理デバイスを含む Firepower セキュリティ アプライアン ス上の FXOS CLI に接続します。
- ステップ12 新しいプラットフォーム バンドル イメージを Firepower 4100/9300 シャーシにダウンロードします。

a) ファームウェア モードに入ります。

Firepower-chassis-a # scope firmware

b) FXOS プラットフォーム バンドル ソフトウェア イメージをダウンロードします。

Firepower-chassis-a /firmware # download image URL

次のいずれかの構文を使用してインポートされるファイルの URL を指定します。

- ftp://username@hostname/path/image\_name
- scp://username@hostname/path/image\_name
- sftp://username@hostname/path/image\_name
- tftp://hostname:port-num/path/image\_name
- c) ダウンロードプロセスをモニタする場合:

Firepower-chassis-a /firmware # scope download-task image\_name

Firepower-chassis-a /firmware/download-task # show detail

```
例:
```

次の例では、SCP プロトコルを使用してイメージをコピーします。

```
Firepower-chassis-a # scope firmware
Firepower-chassis-a /firmware # download image scp://user@192.168.1.1/images/fxos-k9.2.3.1.58.SPA
Firepower-chassis-a /firmware # scope download-task fxos-k9.2.3.1.58.SPA
Firepower-chassis-a /firmware/download-task # show detail
Download task:
    File Name: fxos-k9.2.3.1.58.SPA
    Protocol: scp
    Server: 192.168.1.1
    Userid:
    Path:
    Downloaded Image Size (KB): 853688
    State: Downloading
    Current Task: downloading image fxos-k9.2.3.1.58.SPA from
192.168.1.1(FSM-STAGE:sam:dme:FirmwareDownloaderDownload:Local)
```

**ステップ13** 必要に応じて、ファームウェアモードに戻ります。

Firepower-chassis-a /firmware/download-task # up

ステップ14 auto-install モードにします。

Firepower-chassis-a /firmware # scope auto-install

ステップ15 FXOS プラットフォーム バンドルをインストールします。

Firepower-chassis-a /firmware/auto-install # install platform platform-vers version\_number

version\_number は、インストールする FXOS プラットフォームバンドルのバージョン番号です(たとえば、2.3(1.58))。

ステップ16 システムは、まずインストールするソフトウェア パッケージを確認します。そして現在インストールされているアプリケーションと指定した FXOS プラットフォーム ソフトウェア パッケージの間の非互換性を通知します。また既存のセッションを終了することやアップグレードの一部としてシステムをリブートする必要があることが警告されます。

yes を入力して、検証に進むことを確認します。

**ステップ17** インストールの続行を確定するには yes を、インストールをキャンセルするには no を入力します。 システムがバンドルを解凍し、コンポーネントをアップグレードまたはリロードします。

ステップ18 アップグレードプロセスをモニタするには、次の手順を実行します。

- a) scope system を入力します。
- b) show firmware monitor を入力します。
- c) すべてのコンポーネント (FPRM、ファブリック インターコネクト、およびシャーシ) で 「Upgrade-Status: Ready」と表示されるのを待ちます。

(注) FPRM コンポーネントをアップグレードすると、システムが再起動し、その他のコンポーネントのアップグレードを続行します。

```
FP9300-A# scope system
FP9300-A /system # show firmware monitor
FPRM:
    Package-Vers: 2.3(1.58)
    Upgrade-Status: Ready
Fabric Interconnect A:
    Package-Vers: 2.3(1.58)
    Upgrade-Status: Ready
Chassis 1:
    Server 1:
        Package-Vers: 2.3(1.58)
       Upgrade-Status: Ready
    Server 2:
        Package-Vers: 2.3(1.58)
        Upgrade-Status: Ready
FP9300-A /system #
```

```
ステップ19 すべてのコンポーネントが正常にアップグレードされたら、次のコマンドを入力して、セキュリティモ
ジュール/セキュリティエンジンおよびインストールされているアプリケーションの状態を確認します。
```

- a) top を入力します。
- b) scope ssa を入力します。
- c) show slot を入力します。
- d) Firepower 4100 シリーズアプライアンスのセキュリティ エンジン、または Firepower 9300 applianceの インストールされている任意のセキュリティ モジュールについて、管理状態が「Ok」、操作の状態 が「Online」であることを確認します。
- e) show app-instance を入力します。
- f) シャーシにインストールされているすべての論理デバイスについて、操作の状態が「Online」であ ることを確認します。
- ステップ20 アップグレードしたユニットを、アップグレード前のようにアクティブユニットにします。
  - a) Firepower Management Center に接続します。
  - b) [デバイス (Devices)]>[デバイス管理 (Device Management)]を選択します。
  - c) アクティブ ピアを変更するハイ アベイラビリティ ペアの横にあるアクティブ ピア切り替えアイコン (☎) をクリックします。
  - d) ハイ アベイラビリティ ペアでスタンバイ デバイスをアクティブ デバイスにすぐに切り替える場合 は、[はい(Yes)]をクリックします。

FXOS CLI を使用した FTD ハイアベイラビリティペアの FXOS のアップグレード

翻訳について

このドキュメントは、米国シスコ発行ドキュメントの参考和訳です。リンク情報につきましては 、日本語版掲載時点で、英語版にアップデートがあり、リンク先のページが移動/変更されている 場合がありますことをご了承ください。あくまでも参考和訳となりますので、正式な内容につい ては米国サイトのドキュメントを参照ください。